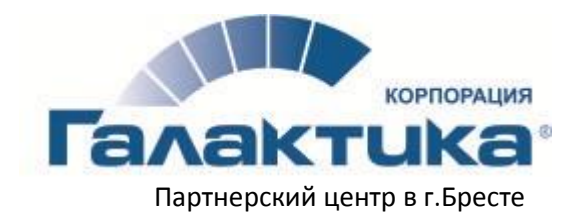

# Полезные функции ИС «Галактика ERP»

#### 1. Переключение между окнами

Когда в Галактике открыто сразу несколько окон (например, лицевые счета, карточки основных средств, платежные поручения), то для быстрого переключения между ними используйте клавишу F6 (последовательно нажимайте F6, пока фокус не переключится на нужное окно).

## 2. Создание копии документа

Чтобы создать копию документа, нужно, находясь в окне списка документов, установить фокус ввода на тот документ, который нужно скопировать, и нажать Ctrl+F2. В результате появится сообщение типа:

| Информ | ация                               | ×      |
|--------|------------------------------------|--------|
| i      | Запомнен документ № 000000 от 20/0 | 7/2018 |
|        | OK                                 | _      |

Далее следует нажать сочетание клавиш Ctrl+F3. В результате в конце списка документов появится новый документ – копия, но с текущей датой.

#### 3. Копирование спецификации из одного документа в другой

Находясь в окне редактирования документа-основания, накладной на внутренне перемещение, акта на списание можно (по правой клавише мыши) открыть группу функций локального меню «Копирование спецификации».

Выбрав пункт *из другого документа* или просто нажав сочетание клавиш Alt+S, попадаем в окно со списком документов-оснований, где можно выбрать документ-источник спецификации. После выбора документа-источника в диалоге нужно задать параметры копирования (для разных типов документов параметры могут отличаться):

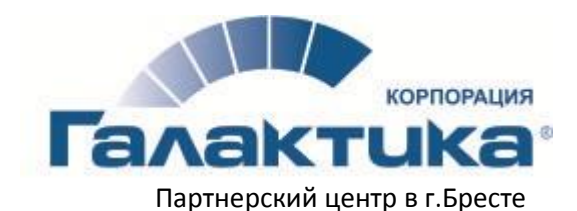

| При копировании специфик | ации взять цину на |  |
|--------------------------|--------------------|--|
| 🖲 копируемой позиции     | Прайс-лист для     |  |
| О прайсилиста            | MIL                |  |
| Фильтр по № вагока       | <b>YCmyr</b>       |  |
| () HET                   |                    |  |
| О вдиночный              |                    |  |
| О мнонественный          |                    |  |
| Перенооть партню МЦ      |                    |  |
| уточнить специфинацию    |                    |  |
|                          |                    |  |

При копировании спецификации взять цену из — цены копируемых позиций можно переносить из исходного документа либо брать из выбранного прайс-листа. Если установлен флаг *переносить партию МЦ*, в текущий документ переносятся сведения о партиях из копируемых позиций. По соответствующей кнопке производится запуск функции на выполнение. Параметр *уточнить спецификацию* позволяет производить копирование не всей спецификации целиком, а ее отдельных позиций.

Выбрав пункт *из приходной накладной*, получим возможность установить цену в позиции спецификации ДО на продажу из накладной, выбранной из списка в открывшемся окне.

Выбрав пункт *из накладной на внутреннее перемещение*, можно скопировать спецификацию из выбранной в открывшемся списке накладной на внутреннее перемещение.

# 4. Формирование отчетов в формате Fast Report (с возможностью выгрузки в MS Excel, MS Word и др.)

При печати отчетов в формате FastReport существует возможность их выгрузки, например, в Excel-

файл. Для этого в окне отчета следует нажать пиктограмму Экспорт в файл или, щелкнув левой клавишей мыши в области отчета, выбрать пункт Экспорт локального меню. В раскрывшемся списке форматов выбрать Excel, после чего откроется окно с настройками экспорта.

| prisa Nedolarana                                                               |                     |
|--------------------------------------------------------------------------------|---------------------|
| Стреницы                                                                       | Maket rwcta Excel   |
| (# Bot                                                                         | OTHET               |
| С Техущие                                                                      |                     |
| C Hoepai                                                                       |                     |
| Ведля номрански диатальны странец,<br>разрезенные запотнавь Напринер, 1,3,5-12 |                     |
| Эксперг данных                                                                 | annual site to be   |
| 🦳 Ликандаровать редывы стренны                                                 | Analy increases and |
| Ф Сохранить разнетку страниці                                                  | 10 (1000) 1 (100)   |
| NEKOMINI CTORINU HA RHCT *                                                     | and the set         |
| ~                                                                              | 0                   |
| Katherat                                                                       |                     |
| 🖓 Эксторторовать формулы                                                       | <b>)</b>            |
| Delin                                                                          |                     |
| 🖓 Автонатически схадать файл                                                   |                     |
| Uткрыть после экоторта                                                         | LBATL.              |

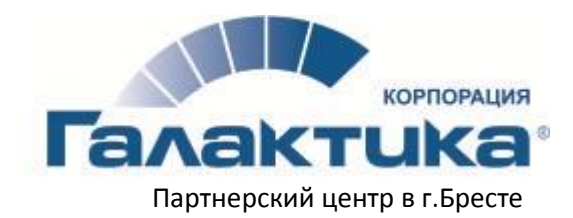

#### 5. Использование пункта локального меню «Настройка агрегатов»

В табличных экранных формах часто удобно производить оперативные вычисления (например, рассчитать общую сумму по документам за определенный промежуток времени и/или какого-либо контрагента). Для этого удобно использовать функцию настройки агрегатов.

Окно настройки агрегатов вызывается путем выбора команды контекстного меню *Настройка агрегатов* (щелкаем правой кнопкой мыши по заголовку таблицы!). Здесь отображаются все поля текущей табличной экранной формы.

|    | Bca nove doayeepa                     | Arparet sone | Meres arperere     |  |
|----|---------------------------------------|--------------|--------------------|--|
| 3  | Tions_D                               |              |                    |  |
|    | fpyme (MOVEOS DESGR)                  |              |                    |  |
|    | Arcsp. (MOVEOS.DESCR)                 |              |                    |  |
|    | , Date (WOVEDS.DATOB)                 |              |                    |  |
|    | Howep (MOVEDS.NODOC)                  |              |                    |  |
|    | Onepaujia (HOZOPER MAMEL)             |              |                    |  |
|    | CTOWHOCTE (SPWICNE NEWSTOIM)          | Cynnes -     | Сумма по накладния |  |
|    | Anaumitaujee (SPMOVE NEWSUM(ZN)       |              |                    |  |
|    | Ochomesee (ELASSOSB.NAME)             |              |                    |  |
| 35 | Dpresentative (KATORENAME)            |              |                    |  |
|    | Toppaspenesee (ATPODROS.NAME)         |              |                    |  |
|    | Toppasaevene (voece) (KATPODRNS.NAVE) |              |                    |  |
|    | MOF (KATMOLOB NAME)                   |              |                    |  |
|    | MO/ (HOBMR) (KATWOLNB.NAVE)           |              |                    |  |
| 3  | (ISMARKED)                            |              |                    |  |
| 08 | A HWAGEONARCHIVE                      |              |                    |  |
|    |                                       |              |                    |  |
|    |                                       |              |                    |  |
|    |                                       |              |                    |  |
|    |                                       |              | Part Parts         |  |

По каждому из полей можно настроить вывод агрегата. Для этого в поле **Агрегат поля** нужно установить параметр для агрегирования, заполнение поля производится выбором значения из выпадающего списка (вызов по F3). Возможные значения: Пусто (не будет производиться агрегирование по данному полю), Количество, Минимальное, Максимальное, Сумма, Среднее. Набор возможных значений зависит от типа поля.

В поле *Метка агрегата* вручную введите наименование, которое будет выводиться в табличной экранной форме внизу столбца, по которому настроили вывод агрегата.

Выход из окна *Настройка агрегатов* без сохранения изменений, внесенных в настройки агрегатов, производится по кнопке *Отмена*.

Выход из окна *Настройка агрегатов* с применением и сохранением настроек агрегатов производится по кнопке *Ок*.

При перезагрузке табличной экранной формы и/или системы настройки агрегатов сохраняются и загружаются, если при закрытии были установлены.

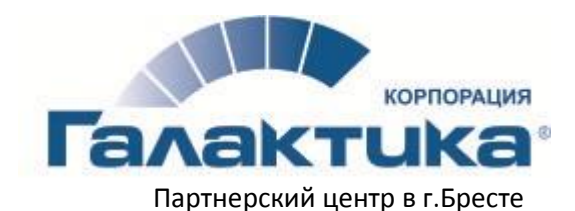

| 魯           |       |                               |                     |             |   |
|-------------|-------|-------------------------------|---------------------|-------------|---|
| Детя        | Номер | Опереция                      | Стонмости           | Амортизации | ľ |
| 08/02/2017  | 26    | поступление ОС в засплуатацию | 283.33              | 0.00        | į |
| 20/03/2017  | 008   | поступление ОС в зисплуатацию | 900.000             | 0.00        | ļ |
| 31/03/2017  | 6     | поступление ОС в зисплуатацию | 1'295.45            | 0.00        | 1 |
| 26/06/2017  | 7     | поступление ОС в эксплуатацию | 2'512.84            | 0.00        | ł |
| \$0/06/2017 | 8     | поступление ОС в засплуатецию | 52'882.15           | 0.00        | ł |
| 18/07/2017  | 9     | поступление ОС в засплуатацию | 420.00              | 0.00        | 1 |
| 27/07/2017  | 10    | поступление ОС в эксплуатацию | 415.00              | 0.00        | ķ |
| 28/12/2017  | 11    | поступление ОС в засплуатацию | 1'855.00            | 0.00        | ł |
| 20/02/2018  | 001   | поступление ОС в застлуатацию | 1'209.96            | 0.00        | į |
| 06/04/2018  | 002   | поступление ОС в засплувление | 1'160.00            | 0.00        | į |
| 21/05/2018  | 004   | поступление ОС в эксплуатацию | 330.30              | 0.00        | ş |
| 01/06/2018  | 005   | яоступление ОС в эксплуатацию | 954.00              | 0.00        | ł |
|             |       |                               |                     |             |   |
|             |       |                               |                     |             |   |
|             |       |                               | ÓNAMB TO HEKTRONIUN |             |   |

Внимание! Агрегаты замедляют открытие окон, в которых они настроены!

## 6. Переход в текстовом редакторе в режим таблицы (Ctrl+H+H)

Находясь в текстовом режиме печатной формы документа, по правой кнопке мыши выбрать пункт меню Инструменты -> Настройка клавиш -> выбрать Atlantis Editor -> Активировать.

Далее по нажатию комбинации клавиш *Ctrl+H H* можно зафиксировать в текстовом редакторе шапку таблицы (столбцы и строки) для удобного просмотра ее содержимого.

Иные клавиатурные комбинации для работы во встроенном редакторе можно просмотреть, зайдя через контекстное меню Инструменты -> Настройка клавиш -> выбрать Atlantis Editor -> Редактировать.

| Kowiteragen stassage | Выполеяеная конзеда                                                           |  |
|----------------------|-------------------------------------------------------------------------------|--|
| Alt+Shift+Backspace  | Вернуть изменения. Текст                                                      |  |
| Alt+Up               | Храление очносла оправа от курсора и теревод курсора на строку вверх.Редактор |  |
| Backspace            | Хдаление оннооло слеза от курсора.Таблица                                     |  |
| Backspace            | Хдаление онивола слева от познции нурсора,Тенст                               |  |
| Dri+A                | Выдалить вась такст                                                           |  |
| bri+Sleckspece       | Удалания волония,Редектор                                                     |  |
| 2trl+C               | Колеровать блок в буфер обмена                                                |  |
| 0+1+D                | Цантрарование строка,Радактор                                                 |  |
| Ori+O                | Настройка экрана программы                                                    |  |
| tri+Oei              | Xgarewe Broka,Tescr                                                           |  |
| Doni+End             | Перемещение курсора на последною строку окна                                  |  |
| bri+Enter            | Вычисление значений в матричном блоке                                         |  |
| WI4F C               | Преобразование тереой буквы строки в заглавную,Радантор                       |  |
| Darleff I            | Установка повядка "краской строки", Радактор                                  |  |
| Corleif L            | Установна левой границы Радектор                                              |  |
| Deri+P R             | Установка правой пракацы, Редактор                                            |  |
| Dgri+P7              | бызов дивлоге сортировки блока,Редактор                                       |  |
| Doni+F8              | Форматирование биока, Редантор                                                |  |
| tri+G                | Перекод на строку с заданным номером                                          |  |
| tori+GrayMinus       | Изменить насытаб вывода на энран тенста(Уменьцить)                            |  |
| Corl+GrayMul         | Выбрать режим отображения техста                                              |  |
| bri+Grey¥ius         | Изменеть насцатаб вывода на нерен техста(Увеличеть)                           |  |
| Seriett H            | Фиксация шалкоги боковика табляцы                                             |  |
| Derlietti R          | Отнина финсации шатки и боковика                                              |  |
| ari+Home             | Перелецияна курсора на тереую строку окна                                     |  |
| tri+ins              | Колировать блок в буфер обмена                                                |  |
| Cori+K A             | Добавление блока в конец файла                                                |  |
|                      |                                                                               |  |
| Dimento              | Спаранить как                                                                 |  |